## Enable VNC for users on a Mac

## How to

- 1. Open "System Preferences" from the Apple Menu.
- 2. Click the "Sharing" preferences pane.
- 3. Select "Remote Management"

|    | Compute<br>gurduv-s                                                                                                    | rs on your local network can access your computer at: Edit                                                                                                    |
|----|----------------------------------------------------------------------------------------------------|----------------------------------------------------------------------------------------------------|
| On | Service<br>Screen Sharing<br>File Sharing<br>Printer Sharing<br>Remote Login<br>Remote Apple Events<br>Internet Sharing<br>Bluetooth Sharing | Remote Management: On Other users can manage your computer using the address gur-limac.weizmann.ac.il. Computer Settings Allow access for: All users     Only these users: |
|    | Content Caching                                                                                                    | + - Options                                                                                                    |

- 4. Click the plus (+) sign on the bottom.
- 5. Select your user to allow it to remote control the Mac via VNC.

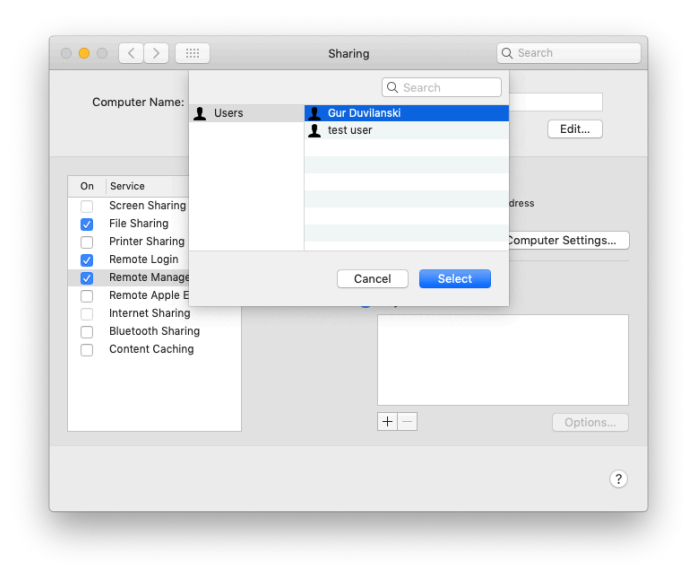

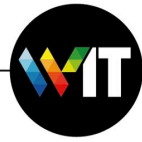

6. Check all boxes in the window that opens, and click OK.

| Computer Name: |                                                                                                    | <ul> <li>Observe</li> <li>Control</li> <li>Show when being observed</li> </ul>                                                                                                    | Edit                     |
|----------------|----------------------------------------------------------------------------------------------------|----------------------------------------------------------------------------------------------------|--------------------------|
| On             | Service<br>Screen Sharing<br>File Sharing<br>Printer Sharing<br>Remote Login<br>Remote Manag<br>Remote Apple<br>Internet Sharin<br>Bluetooth Shar<br>Content Cachie | <ul> <li>Generate reports</li> <li>Open and quit applications</li> <li>Change settings</li> <li>Delete and replace items</li> <li>Start text chat or send messages</li> <li>Restart and shut down</li> <li>Copy items</li> </ul> | ress<br>omputer Settings |
|                |                                                                                                    | +-                                                                                                    | Options.                 |

7. You will now be able to connect to your mac using VNC.

Notes:

• Make sure you have your mac's user and password, if different from the Weizmann credentials. The VNC connection uses these credentials.

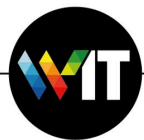